## คู่มือการแก้ไขชื่อของนักเรียนและครูผู้สอน

- เข้าเว็บไซต์โปรแกรมงานศิลปหัตถกรรมนักเรียน ระดับชาติ
   เว็บ สพป. http://art67.sillapa.net/sp-nation (ประถมศึกษา และมัธยมต้นขยายโอกาส)
   เว็บ สพม. http://art67.sillapa.net/sm-nation (มัธยมต้น มัธยมปลาย)
   เว็บ สศศ. http://art67.sillapa.net/ss-nation (การศึกษาพิเศษ เฉพาะความพิการ)
- 2. เข้าสู่ระบบโรงเรียน ในหน้าหลักของเว็บไซต์

| กษาสิการ         |                                                                               |
|------------------|-------------------------------------------------------------------------------|
|                  |                                                                               |
| กรอก Username    | 1. พิมพ์ User Name ของโรงเรียน                                                |
| กรอก password    | 2. พิมพ์ password ของโรงเรียน                                                 |
| กรอก รหัสป้องกัน | <ul> <li>3. พิมพ์ ตัวอักษรที่ปรากฏในช่องสีดำ</li> </ul>                       |
| เข้าสู่ระบบ      | 4. คลิกที่ เข้าระบบ                                                           |
|                  |                                                                               |
|                  |                                                                               |
| į.               |                                                                               |
|                  | กษาธิการ<br>กรอก Username<br>กรอก password<br>กรอก รหัสป้องกัน<br>เข้าสู่ระบบ |

 ดำเนินการแก้ไขรายชื่อนักเรียนหรือครูผู้สอน การแก้ไข ชื่อ-สกุล จะต้องเป็นคนเดิม แต่มี คำหน้านาม หรือ ชื่อ หรือสกุล ที่มีพยัญชนะ สระ ผิดเล็กน้อย ให้ดำเนินการ แก้ไขโดย <u>ไม่ต้องส่งเอกสารยืนยันหรือแนบไฟล์</u> ดำเนินการดังนี้ 3.1 คลิกที่เมนู **แก้ไข+เปลี่ยน** แล้วเลือกรายการกิจกรรมที่จะแก้ไข

| งานลงทะเบียนของโรงเรียน<br>โปรแกรมลงทะเบียนและรายงานผล<br>งานศิลปหัตถกรรมนักเรียน |                                                                 |                                         |                |          |  |  |  |
|-----------------------------------------------------------------------------------|-----------------------------------------------------------------|-----------------------------------------|----------------|----------|--|--|--|
| รายการ                                                                            |                                                                 |                                         |                |          |  |  |  |
| 💓 <u>หน้าหลัก</u>                                                                 | 💓 <u>หน้าหลัก</u> โรงเรียนวังพิกุลพิทยาคม สพม. เขต 40 (เพชรบูรถ |                                         |                |          |  |  |  |
| 💓 <u>แก้ไขข้อมูลโรงเรียน</u>                                                      |                                                                 |                                         |                |          |  |  |  |
| 🕵 ลงทะเบียนแข่งขัน [ปิดแล้ว]                                                      |                                                                 |                                         |                |          |  |  |  |
| 💓 แก้ไข+เปลี่ยนดัว [เปิด]                                                         | 1. คลกทเมนู แก้เข+เปลี่ยนดัว [เปิด]                             |                                         |                |          |  |  |  |
| พืมพ์เอกสาร                                                                       |                                                                 |                                         |                | ***      |  |  |  |
| 🧾 <u>รายชื่อนักเรียนและครูทั้งหมด</u>                                             | สำดับ                                                           | เ หมวดหมู่                              | ผู้เข้าแข่งขัน | ผูฝึกสอน |  |  |  |
| <u>ต</u> รายชื่อนักเรียนและครูทั้งหมด                                             | 1                                                               | ภาษาเทย                                 | 0              | 0        |  |  |  |
| 🥌 <u>แยกตามวันแข่ง</u>                                                            | 2                                                               | <u>คณิตศาสตร์</u>                       | 0              | 0        |  |  |  |
| 🜆 พิมพ์บัตรประจำตัว [ปิด]                                                         | 3                                                               | <u>วิทยาศาสตร์</u>                      | 0              | 0        |  |  |  |
| 2. เลือกรายการที่จะแก้ไข                                                          | 4                                                               | <u>สังคมศึกษา ศาสนาและวัฒนธรรม</u>      | 0              | 0        |  |  |  |
| . เพิ่มข้อมูลการติดต่อ ครู ใหม่!!!                                                | 5                                                               | <u>สุขศึกษา และพลศึกษา</u>              | 0              | 0        |  |  |  |
| ·                                                                                 | 6                                                               | <u>ศิลปะ-ทัศนศิลป</u> ิ                 | 0              | 0        |  |  |  |
| 057343191313                                                                      | 7                                                               | <u>ศิลปะ-ดนตรี</u>                      | 0              | 0        |  |  |  |
| พรราสอบออมูล                                                                      | 8                                                               | <u>ศิลปะ-นาฏศิลป</u>                    | 2              | 2        |  |  |  |
| คลากรลงกระบอนกระบท                                                                | 9                                                               | <u>ภาษาต่างประเทศ</u>                   | 0              | 0        |  |  |  |
| Manisavnetuuniv<br>พลการลงทะเบียนทั้งเขต                                          | 8<br>9                                                          | <u>ศิลปะ-นาฎศิลป์</u><br>ภาษาต่างประเทศ | 2<br>0         | 2<br>0   |  |  |  |
|                                                                                   |                                                                 | a a val                                 | -              | -        |  |  |  |

3.2 เลือกรายชื่อนักเรียน หรือ ครู ที่จะทำการแก้ไข

## นักเรียน

## [เปลี่ยนตัวได้ 1 คน] เปลี่ยนตัวแล้ว 0 คน

| ลำดับ | ชื่อ-สกุล(ในระบบ)        | ขอเปลี่ยนแปลงข้อมูล        | ชื่อขอเปลี่ยนแปลงข้อมูล |
|-------|--------------------------|----------------------------|-------------------------|
| 1     | นายนัฐวุฒิ โพธิ์พันธ์    | <u>ขอเปลี่ยนแปลงข้อมูล</u> |                         |
| 2     | นางสาวนัทตะวัน กอบทรัพย์ | <u>ขอเปลี่ยนแปลงข้อมูล</u> |                         |

| ครูผู้ฝึกสอน                                    |             |           |                              |                           | เลือกรายชื่อนักเรียน หรือ<br>ครู ที่จะทำการแก่ไข |       |  |  |  |
|-------------------------------------------------|-------------|-----------|------------------------------|---------------------------|--------------------------------------------------|-------|--|--|--|
| [เปลี่ยนตัวได้ ไม่จำกัด คน] เปลี่ยนตัวแล้ว 0 คน |             |           |                              |                           |                                                  |       |  |  |  |
| ลำดับ                                           | ชื่อ-สกุล   |           | ขอเปลี่ยนแปลงข้อมูล          | ช <b>ื่อ </b> ฮอเปลี่ยนแป | ลงข้อมูล                                         | ຽປແນນ |  |  |  |
| 1                                               | นายณัฐพล    | โพธิ์อ่อง | <u>ขอเปลี่ยนแปลงข้อมุล</u> 🖊 |                           |                                                  |       |  |  |  |
| 2                                               | นายรังสรรค์ | ทองห่อ    | ขอเปลี่ยนแปลงข้อมล           |                           |                                                  |       |  |  |  |

## 3.3 ดำเนินการใส่รายละเอียดดังนี้

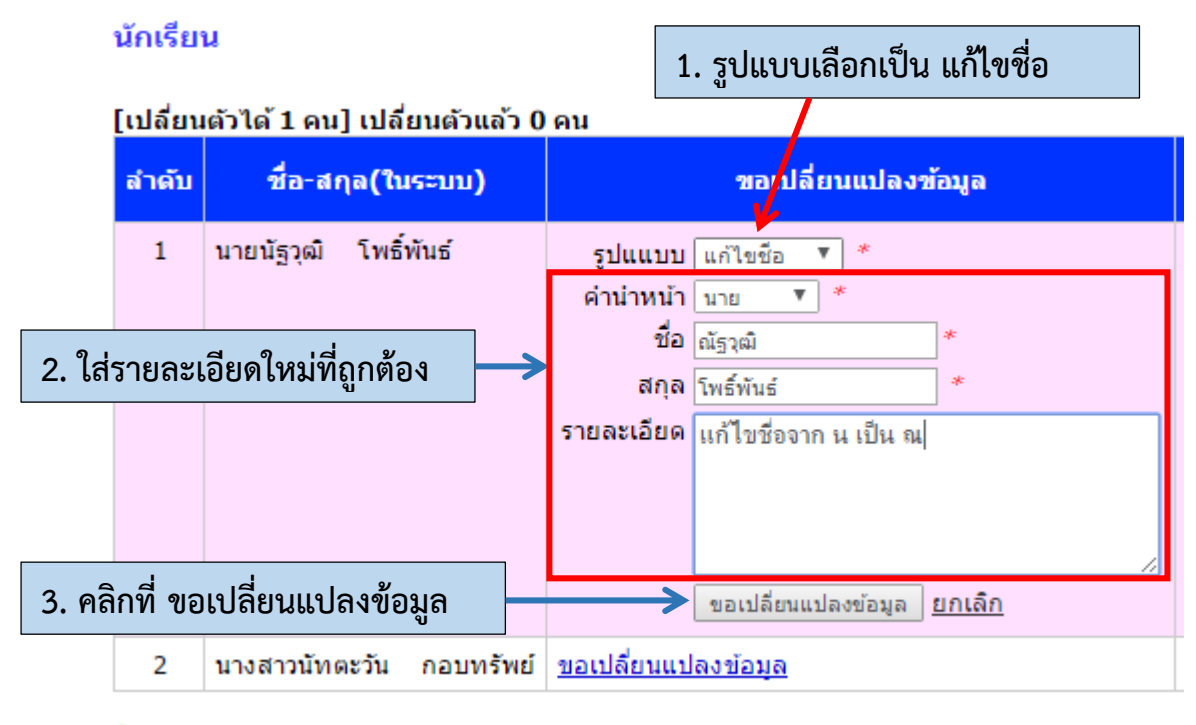

 การแก้ไข หรือ เปลี่ยนตัว ของโรงเรียนจะต้องดำเนินการให้แล้วเสร็จภายในวันที่ 29
 มกราคม 2561 และทางคณะกรรมการจัดการแข่งขันจะดำเนินการตรวจสอบและพิจารณา (อนุญาตหรือไม่อนุญาต) ภายในวันที่ 31 มกราคม 2561 ซึ่งทางโรงเรียนสามารถตรวจสอบ รายชื่อได้ตั้งแต่วันที่ 1 กุมภาพันธ์ 2561 เป็นต้นไป

สอบถามข้อมูลเพิ่มเติมได้ที่ : รองฯ นิรุทธ์ แก้วนิคม โทร. 081-6607989